## MODALITÀ DI ISCRIZIONE AGLI EVENTI TRAMITE IL PORTALE DELLA FORMAZIONE

Per procedere all'iscrizione, è necessario **essere registrati** al Portale della Formazione IZSLER all'indirizzo <u>http://formazione.izs.glauco.it</u> (la registrazione non sarà necessaria qualora già effettuata per altri eventi).

Se non si ricordano l'utente o la password inserire, nell'apposita funzione di recupero password, l'indirizzo email utilizzato al momento della registrazione e verrà inviato un messaggio con l'utente e una nuova password.

1. Se l'utente non è registrato, entrare nella Homepage (http://formazione.izs.glauco.it) e cliccare "Per accedere e iscriversi ai corsi bisogna essere registrati. Se non sei registrato, clicca qui".

## 2. Inserire il **Codice Fiscale**

## 3. Compilare il modulo di Registrazione.

Per chi è nato all'estero, è necessario contattare l'ufficio Formazione. Dopo l'invio della richiesta, l'utente riceverà una **e-mail di attivazione** comprensiva di Nome

Utente e Password.

4. Dopo aver attivato la registrazione cliccando sul link dell'e-mail entrare nuovamente nel Portale della Formazione IZSLER, inserendo in **Accesso Esterni** il *Nome Utente* e *Password* 

5. Procedere all'iscrizione all'evento d'interesse selezionando "**Iscrizione ai corsi**", entrare nei [**dettagli**] dell'evento, cliccare su **[iscrivi**] e confermare.

6. Il sistema accetterà le iscrizioni fino al numero massimo di partecipanti stabilito, le altre saranno accettate in lista d'attesa (scritte in carattere rosso).

N.B. L'autenticazione (Nome Utente e Password) è necessaria anche per accedere alla **documentazione** dell'evento a cui si è iscritti e per scaricare l'attestato ECM, dopo aver ricevuto comunicazione e-mail da parte della segreteria organizzativa.